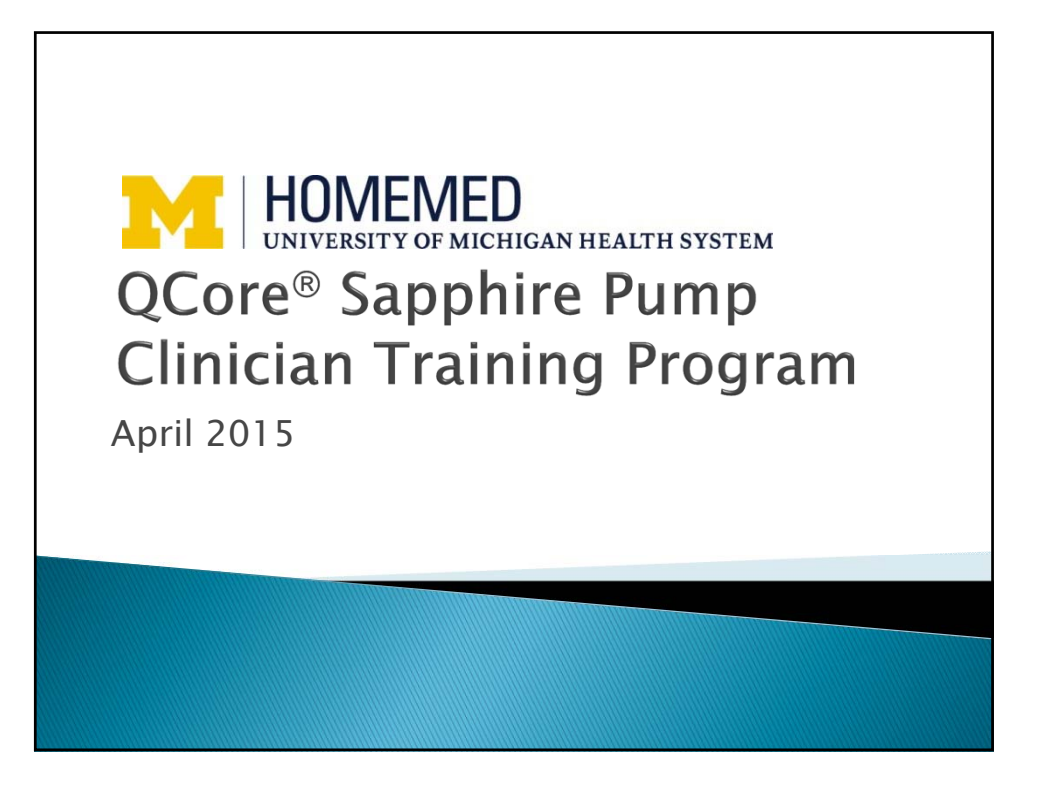

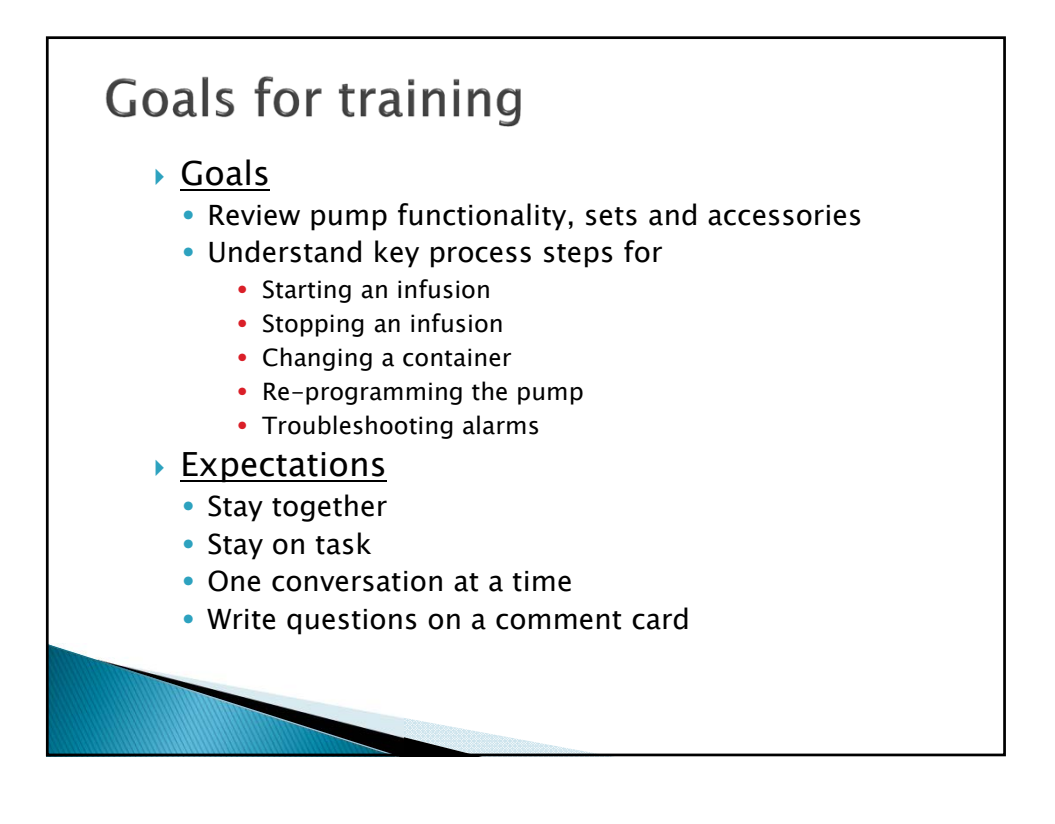

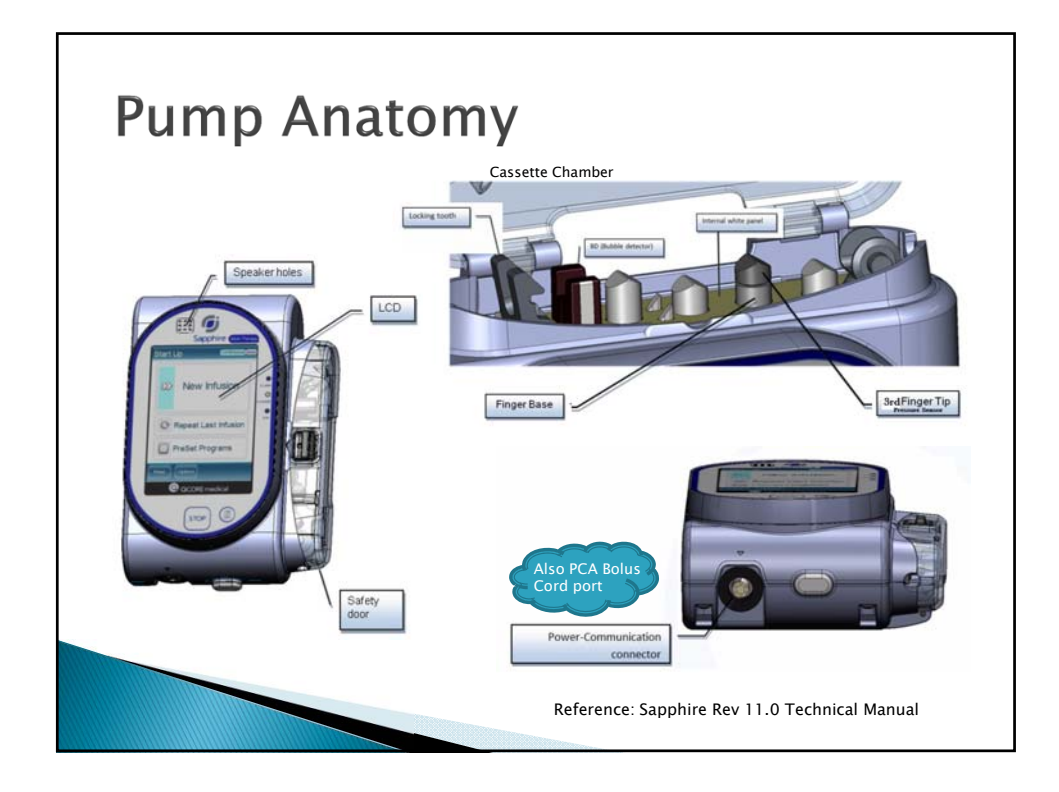

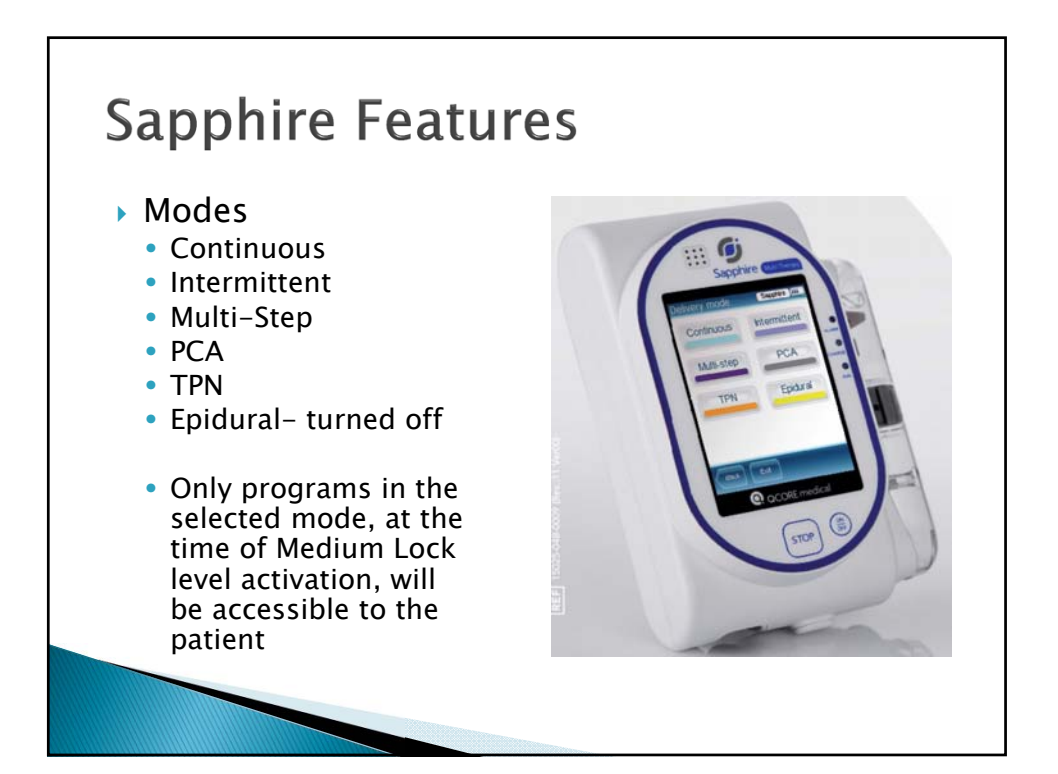

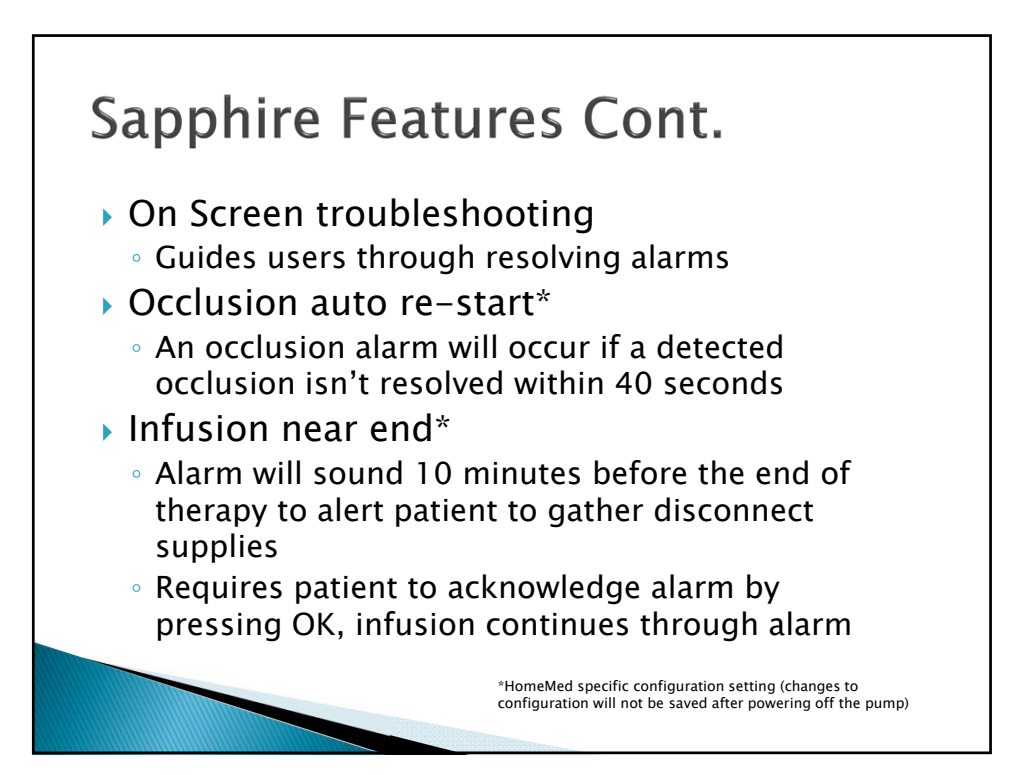

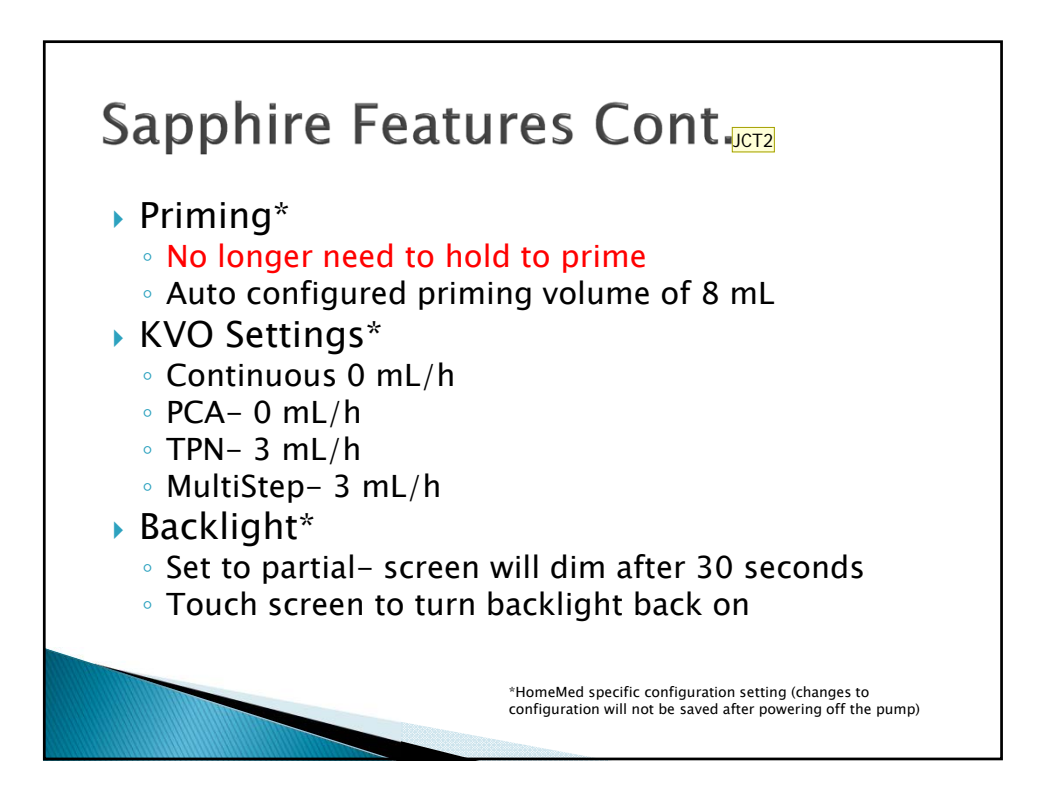

## Slide 6

## JCT2 Not adding air detection setting here Tharp, Jamie, 3/25/2015

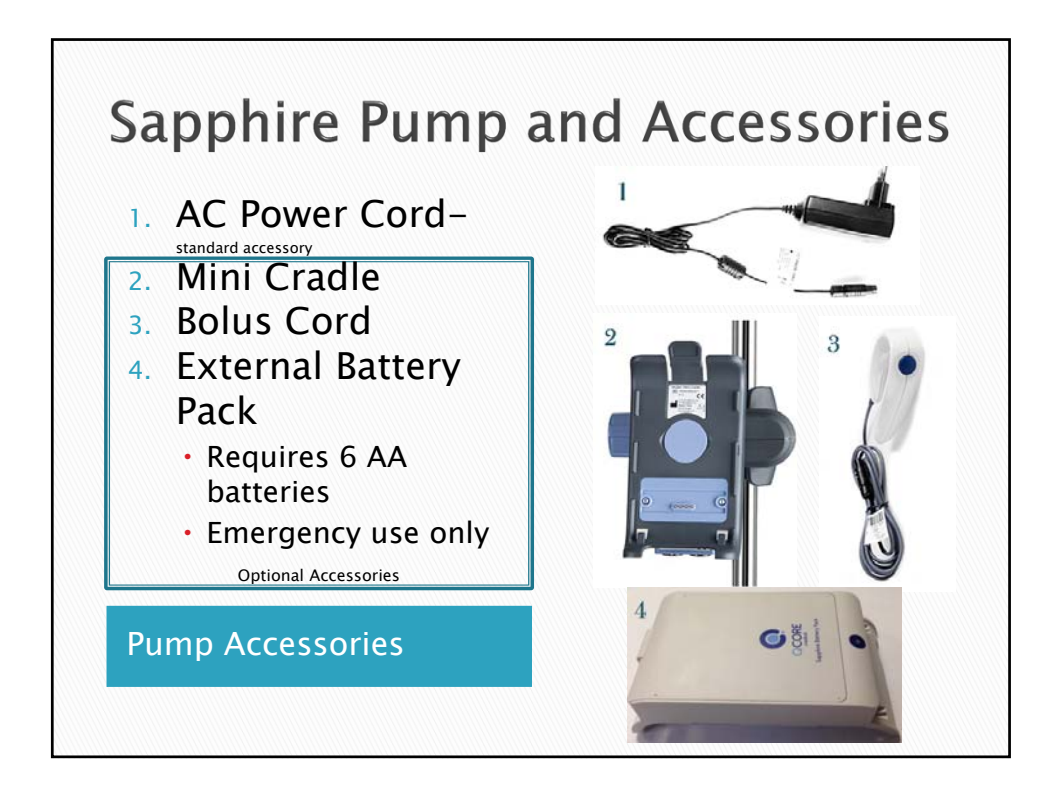

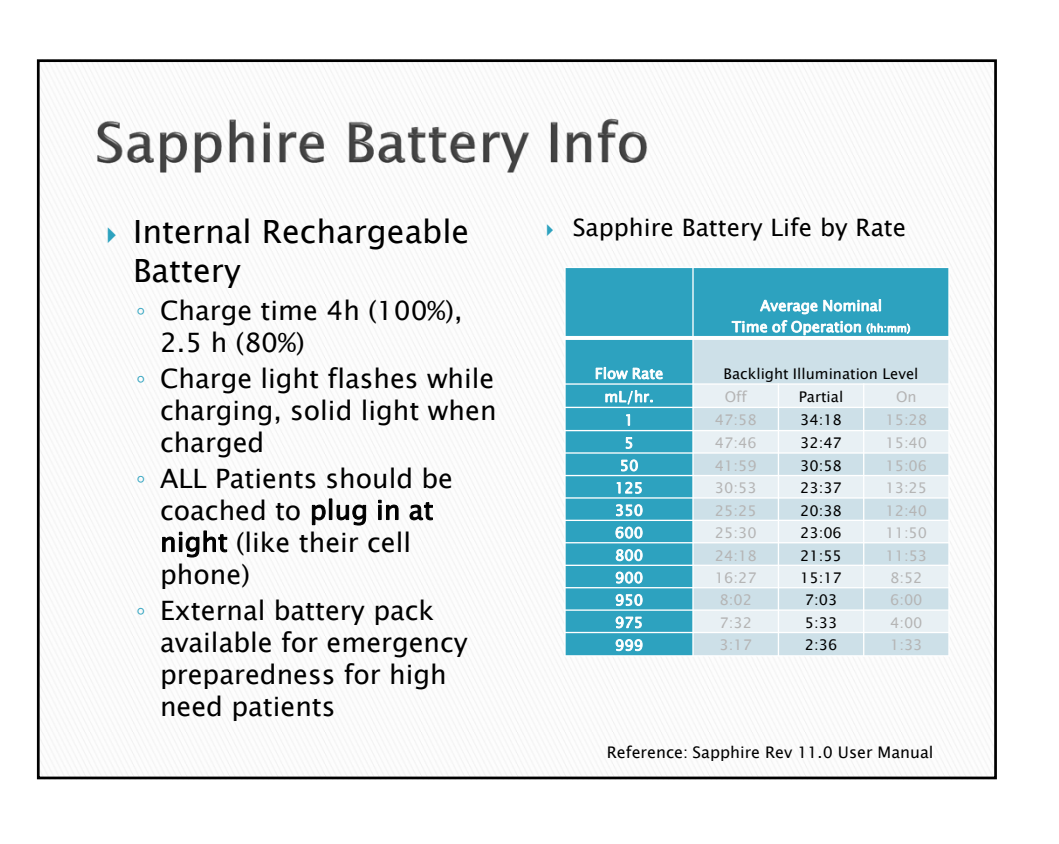

## Sapphire External Battery Pack (EBP) External Pack Charge Capabilities Pump operation with EPB at 125 mL/h= 15-20 hours EBP is connected properly if the external battery icon shows on the pump (right corner) LED at the bottom of the EBP is illuminated Replace batteries when light flashes Detach the EBP when regular power supply restored and wall charging available Strap included for IV pole hanging

Reference: QCore Sapphire EBP Package Insert

| Authorization<br>(Lock) Levels              | Features Available in Level                                                                                                    |
|---------------------------------------------|----------------------------------------------------------------------------------------------------|
| <b>Low-</b> do not plan to<br>use regularly | Stop (and resume) the pump<br>Power on and off                                                                                                    |
| 9990                                        | Use the view menu                                                                                                    |
| Medium*–                                    | All of above and<br>Start an infusion<br>Use Preset program feature                                                                                                    |
| Code =8880                                  | Use Restart last program feature<br>Prime<br>View bolus rate (PCA)<br>Unlock Patient Lock Status                                                                                  |
| High-                                       | All of above and<br>Start Infusions using NEW infusion feature<br>View/Edit parameters                                                                                            |
| Issued by<br>HomeMed                        | Access Configuration menu<br>Create/Edit Preset programs<br>Use All PCA options<br>Change the infusion mode (w/ passcode entry)<br>Administer Clinician bolus (w/ passcode entry) |
| Technician-                                 | Access to pump testing and configuration for equipment staff                                                                                                    |

## 5

| Mode         | Description                                                                                                    | <u>Notes</u>                                                                                                 |
|--------------|----------------------------------------------------------------------------------------------------|----------------------------------------------------------------------------------------------------|
| Continuous   | Delivers and infusion as a constant, programmed rate                                                              | No KVO available in HomeMed's configuration                                                                  |
| Intermittent | Delivers infusions at intermittent, pre-set intervals                                                             | Commonly used for high frequency antibiotic dosing (e.g. nafcillin)                                          |
| Multi–Step   | Delivers the infusion in a set<br>of 1 to 25 steps                                                                | KVO= 3mL/hr<br>Possible uses for IVIG or<br>continuous programs (1 step)<br>requiring KVO                    |
| PCA          | Delivers a basal pre-set rate<br>either alone or in addition to<br>PCA boluses                                    |                                                                                                    |
| TPN          | Delivers an infusion at a<br>constant rate, with optional<br>tapering at the beginning<br>and end of the infusion | Can also be used for<br>continuous infusion therapies<br>(where KVO allowable) in<br>addition to TPN program |

![](_page_6_Figure_3.jpeg)

![](_page_7_Picture_2.jpeg)

![](_page_7_Picture_3.jpeg)

![](_page_8_Figure_2.jpeg)

![](_page_8_Picture_3.jpeg)

![](_page_9_Picture_2.jpeg)

![](_page_9_Figure_3.jpeg)

![](_page_10_Picture_2.jpeg)

![](_page_10_Picture_3.jpeg)

![](_page_11_Picture_2.jpeg)

![](_page_11_Picture_3.jpeg)

![](_page_12_Picture_2.jpeg)

![](_page_12_Picture_3.jpeg)

![](_page_13_Picture_2.jpeg)

![](_page_13_Figure_3.jpeg)

![](_page_14_Figure_2.jpeg)

![](_page_14_Figure_3.jpeg)

![](_page_15_Figure_2.jpeg)

![](_page_15_Picture_3.jpeg)

![](_page_16_Figure_2.jpeg)

![](_page_16_Figure_3.jpeg)

![](_page_17_Picture_2.jpeg)

![](_page_17_Picture_3.jpeg)

![](_page_18_Figure_2.jpeg)

![](_page_18_Picture_3.jpeg)

![](_page_19_Figure_2.jpeg)

![](_page_19_Picture_3.jpeg)

![](_page_20_Figure_2.jpeg)

![](_page_20_Picture_3.jpeg)

![](_page_21_Picture_2.jpeg)

| Troub                     | leshooting                                                                                                    |
|---------------------------|----------------------------------------------------------------------------------------------------|
| Alert Type                | MESSAGE                                                                                                    |
| Description<br>and Action | A condition of medium severity that should be<br>attended to as soon as possible                                                                                                    |
| Required                  | <ul> <li>Auditory alarms sound and screen displays reason and recommended action</li> <li>Infusion continues to operate during alert (unless infusion complete)</li> <li>Available action keys on touchpad         <ul> <li>Mute-silences alarm for 2 minutes</li> <li>Ok-confirms message and returns to previous screen</li> </ul> </li> </ul> |
| Examples                  | Low battery<br>Door opened<br>Infusion near end<br>Infusion complete<br>Pump inactive                                                                                                    |

| Alert Type                         | ALARMS                                                               |                                                                                              |                                                                                                    |
|------------------------------------|----------------------------------------------------------------------|----------------------------------------------------------------------------------------------|----------------------------------------------------------------------------------------------------|
|                                    | Level 1                                                              | Level 2                                                                                      | Level 3                                                                                                    |
| Description and<br>Action Required | <ul> <li>Pump Shuts<br/>Down</li> </ul>                              | <ul> <li>Infusion stops<br/>and cannot be<br/>resumed</li> </ul>                             | <ul> <li>Infusion stops<br/>but may be<br/>resumed</li> </ul>                                                                                                    |
| Examples                           | <ul> <li>✓ Battery<br/>Depleted</li> <li>✓ Internal Error</li> </ul> | <ul> <li>✓ Mechanical error</li> <li>✓ Pump fault</li> <li>✓ Battery<br/>Reminder</li> </ul> | <ul> <li>✓ Air in line</li> <li>✓ Cassette<br/>misplaced</li> <li>✓ Occlusion-<br/>Upstream/<br/>Downstream</li> <li>✓ Flow Error</li> <li>✓ Insufficient<br/>Battery</li> </ul> |

| Problem  | <ul> <li>Probable Causes-</li> <li>The charge has become disconnected from the</li> </ul>                                                                                                    |
|----------|----------------------------------------------------------------------------------------------------|
|          | <ul> <li>The charge has become disconnected from the mini-cradle or the power supply</li> <li>The charger is not working</li> </ul>                                                                                                    |
| Solution | <ul> <li>✓ Confirm all power connections are in place</li> <li>✓ Connect the charger to a different power supply<br/>(outlet) and reconnect it to the pump.</li> <li>✓ If the Charge is not functioning properly, replace it</li> </ul> |
|          |                                                                                                    |

| lssue    | Recurring Air in Line                                                                                                    |
|----------|----------------------------------------------------------------------------------------------------|
| Problem  | <ul> <li>Probable Causes-</li> <li>Treatment is near end</li> <li>Therapy prone to foaming or effervescence</li> <li>Air detection settings are too sensitive</li> </ul>                                                                                                    |
| Solution | <ul> <li>Minimize shaking prior to administration and allow adequate time for product to warm to room temperature</li> <li>Close clamps, remove administration cassette from pump and prime the set manually. Replace set if manual prime unsuccessful</li> <li>Clean Bubble Detector</li> <li>Air detection settings can only be modified by HomeMed</li> </ul> |

| lssue    | Recurring Occlusion                                                                                                    |
|----------|----------------------------------------------------------------------------------------------------|
| Problem  | <ul> <li>Probable Causes-</li> <li>Occlusion issue has not been properly resolved</li> </ul>                                                                                                    |
| Solution | <ul> <li>Close clamps, remove administration cassette from pump, disconnect from patient and prime the set manually</li> <li>Replace the administration set</li> <li>Change the infusion site</li> <li>Assess catheter for thrombus and treat appropriately</li> </ul> |
|          |                                                                                                    |
|          |                                                                                                    |

![](_page_24_Picture_2.jpeg)